### ارتباط بين SINAMICS-G120-CU240E و SINAMICS-G120-CU240E تحت شبكه ي PROFINET

در گام نخست بایستی کتابخانه مورد نیاز (sinamics-telegram-library) را از لینک زیر دانلود کنید:

http://support.automation.siemens.com/WW/view/en/82841762

پس از دانلود فایل را از حالت فشرده خارج می کنید .

سپس نرم افزار TIA را باز و پروژه ای جدید ایجاد می کنید و در صفحه اصلی نرم افزار گوشه ی راست پایین صفحه در پنجره ی Global libraries را باز وسپس طبق شکل زیر در پنجره ی باز شده آدرس محلی که فایل دانلود شده و از حالت فشرده خارج شده می دهیم .

| Buttons-and-Switches           |   |
|--------------------------------|---|
| Long Functions                 |   |
| Monitoring-and-control-objects | 5 |
| Documentation templates        |   |
| MinAC_MP                       |   |

| 🌇 Open global lil                     | brary                                                 |                                |                                                                                                    | <b>×</b>                                                                             |
|---------------------------------------|-------------------------------------------------------|--------------------------------|----------------------------------------------------------------------------------------------------|--------------------------------------------------------------------------------------|
| Look in:                              | Sinamics_te                                           | elegram_library                | - 🕝 🤌 📂 🖽 -                                                                                                    |                                                                                      |
| æ                                     | Name                                                  | *                              | Date modified                                                                                                    | Туре                                                                                 |
| Recent Places<br>Desktop<br>Libraries | Additiona<br>IM<br>Logs<br>System<br>TMP<br>UserFiles | Files<br>telegram_library.al12 | Y+)Y/YQ/)+*Y:Y9         Y+)Y/YQ/)+*Y:Y9         Y+)Q/)/+F         Y+)Q/)/+F         Y+)Y/Q/+V         Y+)Y/Q/+V         Y+)Y/Q/+V         Y+)Y/Q/+V         Y+)Y/Q/+V         Y+)Y/Q/+V         Y+)Y/Q/+V         Y+)Y/Q/+V | File folder<br>File folder<br>File folder<br>File folder<br>File folder<br>AL12 File |
| Computer                              | ۲. <u></u>                                            | m                              |                                                                                                    | •                                                                                    |
| Network                               | File name:<br>Files of type:                          | Sinamics_telegram_library.al12 | •                                                                                                    | Open<br>Cancel                                                                       |
|                                       |                                                       | V Open as read-only            |                                                                                                    |                                                                                      |

پس از باز نمودن فایل بالا پنجره ی شکل زیر باز می شود:

| Upgrade | to Version 13 is possible (0025:000096)                                                                                                    |
|---------|----------------------------------------------------------------------------------------------------|
|         | Upgrade library                                                                                                    |
| _       | The library was saved with version V12 SP1. To use the features of newer versions, the library needs to be upgraded. For your library file to remain unchanged, the upgraded library will be saved under a new name. Do you want to upgrade the library to version V13? |
|         | Yes No Cancel                                                                                                    |

بایستی گزینه yes را بزنید و اجازه دهید upgrade library به طور کامل انجام شود.

حال باید مطابق شکل زیر بر روی G- telegram - 11 در زیر شاخه ی G120 کلیک راست و گزینه copy را بزنیم .

| <ul> <li>Global libraries</li> </ul>         |                |           |   |
|----------------------------------------------|----------------|-----------|---|
| of C 🗠 🖄                                     | II AI          |           |   |
| Buttons-and-Switches                         |                |           | ~ |
| Long Functions                               |                |           | - |
| Monitoring-and-control-ob                    | jects          |           |   |
| Documentation template                       | s              |           |   |
| ▶ []] WinAC_MP                               |                |           |   |
| <ul> <li>Sinamics_telegram_librar</li> </ul> | ry_V13_2       |           |   |
| Types                                        |                |           |   |
| <ul> <li>Master copies</li> </ul>            |                |           |   |
| - E: G120                                    |                |           |   |
| G_Telegramm_1                                |                |           |   |
| G_Telegramm_2                                |                |           |   |
| 🛗 G_Telegramm_3                              |                |           | = |
| G_Telegramm_4                                |                |           |   |
| G_Telegramm_7                                |                |           |   |
| G_Telegramm_9                                |                |           |   |
| G_Telegramm_2                                | 0              |           |   |
| G_Telegramm_1                                | 10             |           |   |
| 🛗 G_Telegramm_1                              | 11             |           |   |
| G_Telegramm_3                                | 5 X Cut        | Ctrl+X    |   |
| G_Telegramm_3                                | 5: 🗐 Copy      | Ctrl+C    |   |
| ► E= S110                                    | Paste          | Ctrl+V    |   |
| ► E= S120                                    | 📑 Print        | Ctrl+P    | - |
| 👻 📑 Common data                              | 🔒 Print previe | w         |   |
| ▶ dil Logs                                   | Properties     | Alt+Enter | ~ |
| Info (Global libraries)                      |                |           |   |

سپس درپنجره ی Devices بروی گزینه ی Add new data type دابل کلیک کرده و آنگاه روی

User\_data\_types\_1 ایجاد شده کلیک راست و paste را می زنیم .

| Project tree 🛛        |          |                                   |
|-----------------------|----------|-----------------------------------|
| Devices               |          | External source files             |
| 00                    | <b>1</b> | 📮 PLC tags                        |
| Main [OB1]            |          | 📴 PLC data types                  |
| Data_block_1 [DB1]    |          | Add new data type 🔤               |
| External source files |          | User_data_type_1<br>Open          |
| Add new data type     | =        | Program info 🕺 Cut Ctrl+X         |
| Program info          |          | 📜 Device proxy data 🔳 Copy Ctrl+C |
| Device proxy data     |          | Text lists Paste Ctrl+V           |
| Common data           | ~        | Local modules Copy as text        |

همانطور که در شکل مقابل می بینید G\_Telegramm\_111 یه لیست Plc data tyoe اضافه می شود.

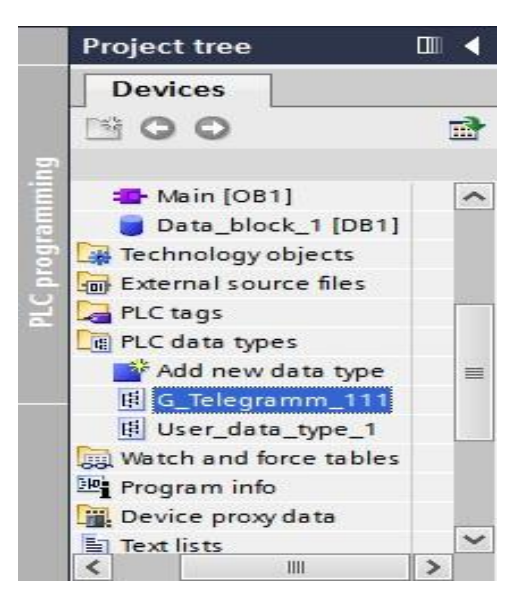

سپس یک data block ایجاد کرده و data type آن را مطابق شکل زیر G\_Telegramm\_111 را انتخاب می کنیم.

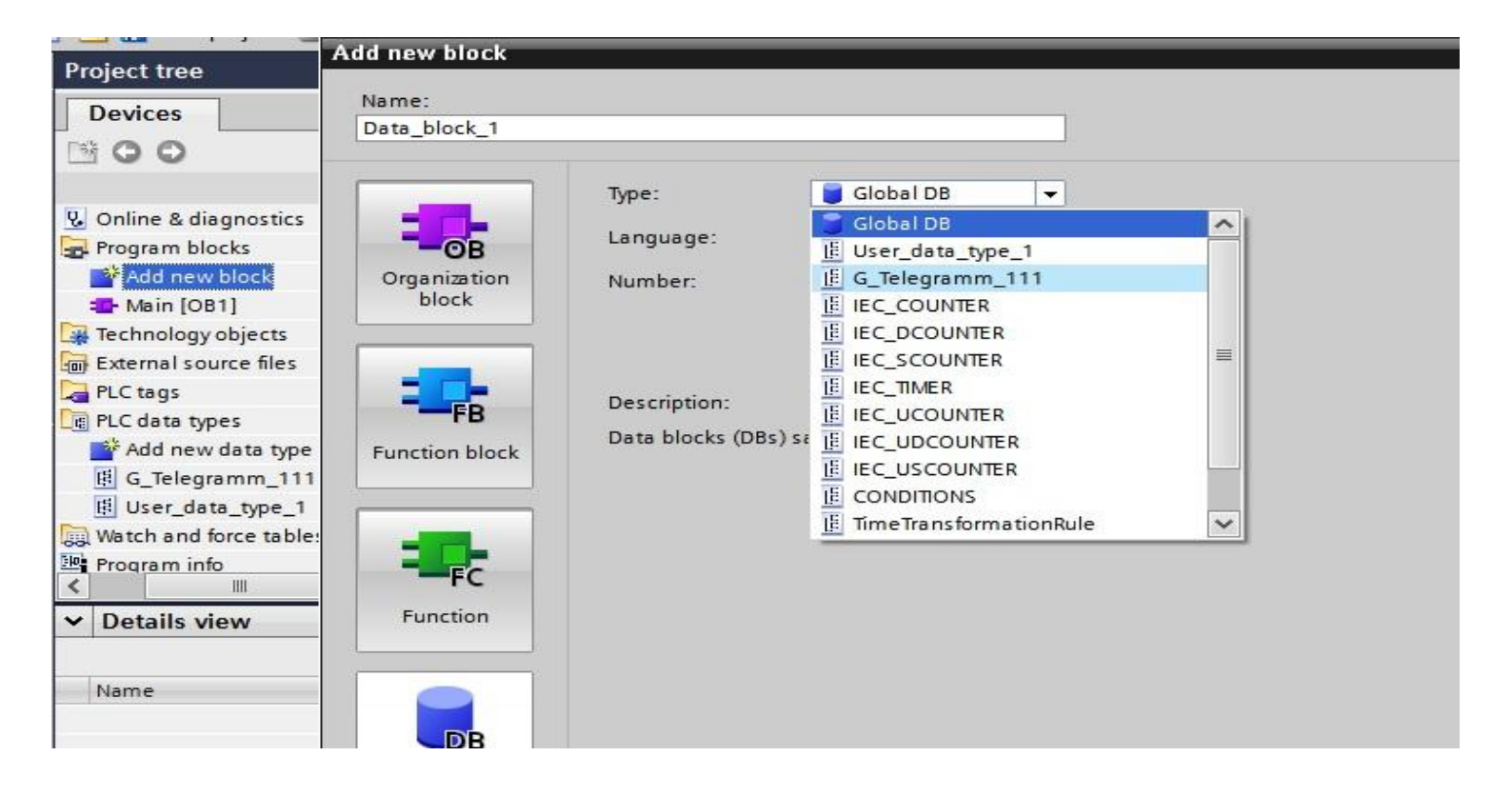

سپس Data Block را Compile می کنیم .

| Da  | ata | blo | ock_1                               |           |             |        |                                                                                                    |                                                                                                    |          |                                               |   |
|-----|-----|-----|-------------------------------------|-----------|-------------|--------|----------------------------------------------------------------------------------------------------|----------------------------------------------------------------------------------------------------|----------|-----------------------------------------------|---|
|     | Na  | me  |                                     | Data type | Start value | Retain | Accessible f                                                                                                    | Visible in                                                                                                    | Setpoint | Comment                                       |   |
|     | •   | Sta | atic                                |           |             |        |                                                                                                    |                                                                                                    |          |                                               | Ŀ |
| 2 🕣 |     | -   | Send                                | Struct    |             |        | <b>~</b>                                                                                                    | <ul> <li>Image: A start of the start of the start of</li></ul> |          |                                               | [ |
| -   | 1   |     | ✓ STW_1                             | Struct    |             |        | <b>~</b>                                                                                                    | <b>~</b>                                                                                                    |          | Control Word Interconnection 1                |   |
| -   | 1   |     | ON_OFF1                             | Bool      | false       |        | Image: A start and a start a start          | <b>V</b>                                                                                                    |          | 0 -> 1 = ON (The inverter goes to "ready"s    |   |
|     | 1   |     | <ul> <li>OFF2</li> </ul>            | Bool      | false       |        | <ul> <li>Image: A start of the start of the start of</li></ul> | <ul> <li>Image: A start of the start of the start of</li></ul> |          | 1 = No OFF2 (The motor can be switched o      | ) |
| i 🕣 | 1   |     | <ul> <li>OFF3</li> </ul>            | Bool      | false       |        | <ul> <li>Image: A start of the start of the start of</li></ul> | <ul> <li>Image: A start of the start of the start of</li></ul> |          | 1 = No OFF3 (The motor can be switched o      | x |
| -00 | 1   |     | Enable_Operati.                     | Bool      | false       |        | <b>V</b>                                                                                                    | <b>&gt;</b>                                                                                                    |          | 1 = Enable operation (Switch on motor (p      |   |
| -   | 1   |     | <ul> <li>Do_not_reject</li> </ul>   | Bool      | false       |        | <b>~</b>                                                                                                    | <b>~</b>                                                                                                    |          | 1 = Do not reject traversing Task (Axis can   |   |
| -   | 1   |     | <ul> <li>No intermediat</li> </ul>  | Bool      | false       |        | <ul> <li>Image: A start of the start of the start of</li></ul> | <b>v</b>                                                                                                    |          | 1 =No intermediate Stop (Axis can be star     | t |
| 0 - | 1   |     | <ul> <li>Setpoint transf</li> </ul> | Bool      | false       |        | ×                                                                                                    | $\checkmark$                                                                                                    |          | 0 ->1 = Setpoint transfer MDI / Activate tra  |   |
| 1 🐨 | 1   |     | Acknowledge                         | Bool      | false       |        | Image: A start and a start a start          | <ul> <li>Image: A start of the start of the start of</li></ul> |          | 0 -> 1 = Acknowledge faults (Acknowledge      |   |
| 2 🕣 | 1   |     | jogging bit 0                       | Bool      | false       |        | <ul> <li>Image: A start of the start of the start of</li></ul> | ~                                                                                                    |          | 1: Jogging 1 p 2589 = r 2090.8                |   |
| 3 🗠 | 1   |     | jogging bit 1                       | Bool      | false       |        | <b>V</b>                                                                                                    | <b>~</b>                                                                                                    |          | 1: Jogging 2 p 2590 = r 2090.9                |   |
| 1 - | 1   |     | <ul> <li>Control_via_PLC</li> </ul> | Bool      | false       |        | <b></b>                                                                                                    | <b>&gt;</b>                                                                                                    |          | 1 – Control via PLC (Control via fieldbus, in |   |
| 5 🕣 | 1   |     | Start referencing                   | Bool      | false       |        | $\checkmark$                                                                                                    | $\checkmark$                                                                                                    |          | 1 = Start referencing (The converter does     |   |
| 6 🕣 | 1   |     | Reserved_Bit_12                     | Bool      | false       |        | Image: A start and a start a start          | <ul> <li>Image: A start of the start of the start of</li></ul> |          | Reserved                                      |   |
| 7 🕣 | 1   |     | External block                      | Bool      | false       |        |                                                                                                    | $\checkmark$                                                                                                    |          | 1 External block change (The axis goes to     | 1 |
| 8 - | 1   |     | Reserved_Bit_14                     | Bool      | ta Is e     |        | <b>~</b>                                                                                                    | <b>V</b>                                                                                                    |          | Reserved                                      |   |
| 0 💿 | 1   |     | <ul> <li>Reserved_Bit_15</li> </ul> | Bool      | false       |        | <b>V</b>                                                                                                    |                                                                                                    |          | Reserved                                      |   |
| 0 🕣 | 1   |     |                                     | Struct    |             |        | Image: A start and a start a start          | <ul> <li>Image: A start of the start of the start of</li></ul> |          | Positioning control word                      |   |
| 1 - | 1   |     | <ul> <li>Traversing bloc</li> </ul> | Bool      | false       |        | $\checkmark$                                                                                                    |                                                                                                    |          | 1 = Traversing block selection, bit 0 [1] P 2 |   |

همانطور که می بینید می توان با اطلاعات Data Block با اینورتر ارتباط برقرار نمود. اما بایستی قبل از آن برنامه ی زیر که بلوکهای send و receive می باشد را انجام دهید .

ابتدا بایستی در صفحه network veiw اینورتر مورد نظر و plc که در ایتدای ایجاد پروژه انتخاب کرده بودیم در شبکه ی profinet به یکدیگر اتصال دهیم .

| Projectnew > Devices & networks | _ # = ×     | Hardware catalog                                                                                                    |           |
|---------------------------------|-------------|----------------------------------------------------------------------------------------------------|-----------|
| Topology view 🚠 Network view    | Device view | Options                                                                                                    |           |
| Network                         |             |                                                                                                    |           |
|                                 | ~           | ✓ Catalog                                                                                                    |           |
|                                 |             |                                                                                                    | init init |
| PLC_1                           | ≡           | 💽 Filter                                                                                                    |           |
| CPU 1212C                       |             | ▶ 뒑 Controllers                                                                                                    | ^         |
|                                 |             | 🕨 🧰 HMI                                                                                                    |           |
|                                 |             | PC systems                                                                                                    |           |
|                                 |             | Im Drives & starters                                                                                                    | =         |
|                                 |             | Image: Image: |           |
|                                 |             | Detecting & Monitoring                                                                                                    |           |
|                                 |             | Distributed I/O                                                                                                    |           |
|                                 | - Z         | Field devices                                                                                                    |           |
|                                 | - III       | 👻 🛅 Other field devices                                                                                                    |           |
|                                 | 7           |                                                                                                    |           |
|                                 | 25          | 🛨 🛅 Drives                                                                                                    |           |
|                                 |             | 🕶 🧊 Siemens AG                                                                                                    |           |
|                                 |             |                                                                                                    |           |
|                                 |             | SINAMICS G120 CU240S PN                                                                                                    |           |
|                                 |             | SINAMICS G120D CU240D PN                                                                                                    |           |
|                                 |             | SINAMICS G120D CU240D PN F                                                                                                    |           |
|                                 |             | SINAMICS G120 CU240S PN F                                                                                                    |           |
|                                 |             | SINAMICS G120 CU240E-2 PN(-F)                                                                                                    | V4.5      |
|                                 |             | SINAMICS G120C PN V4.5                                                                                                    |           |

پس از تعیین آدرسهای مورد نظر ( IIPآدرس) ) برای PLC و INVERTER همانطور که در شکل زیر می بینید برروی Hardware identifier کلیک و در سمت چپ شکل آدرس که 274 می باشد را برای برنامه نویسی استفاده می کنیم.

| Projectnew 🕨 Device               | es & networks                          |                   |             |
|-----------------------------------|----------------------------------------|-------------------|-------------|
|                                   | Topology vlew                          | Network view      | Device view |
| 📃 🔍 🛓 100%                        |                                        |                   |             |
|                                   |                                        |                   | ~           |
|                                   |                                        | 1                 |             |
| PLC_1<br>CPU 1212C                | SINAMICS-G12<br>SINAMICS G120<br>PIC_1 |                   |             |
| III<br>N∧MICS G120 CU2            | 40E C Properties                       | 14 Info 💶 🖏 Diagr | > C         |
| General IO tar                    | s System constants                     | Texts             | 1004100     |
| General<br>PROFINET interface [X1 | Hardware id                            | entifier          |             |
| Module parameters                 | Hardware                               | identifier        |             |

مشهد- بلوار پیروزی - حدفاصل میدان لادن و پیروزی ۷۸- ساختمان اداری سینا -واحد۳- تلفن تماس : ۳۵۰۹۹۰۵۵ (۰۵۱)

حال همانطور که در شکل مقابل می بینید در زیر شاخه ی Extended instruction

بلوکهای ارتباطی DPRTD\_DAT و DPWRT\_DAT را در Main قرار داده

و تنظیمات مربوطه را به صورت زیر انجام می دهید .

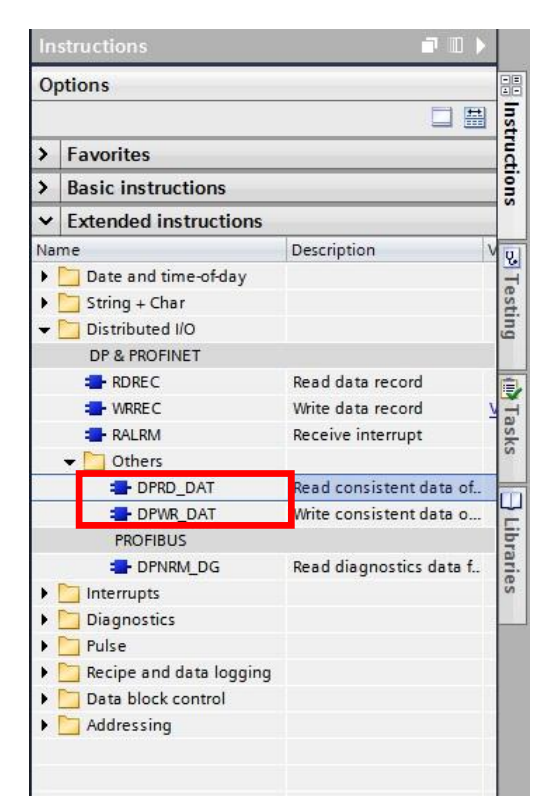

همانطور که در شکل زیر می بینید برای بلوک DPRD\_DAT و DPWR\_DAT در قسمت LADDR آدرس 274 که در Hardware identifier ملاحظه کردید قرار می دهید.

در قسمت RECORD بلوکDPRD\_DAT دیتا بلوک که ایجاد کرده بودیم با قسمت Receive و در قسمت RECORD

بلوک DPWR\_DAT با قسمت send قرار می دهیم.

و در قسمت ret\_val حافظه جهت ثبت خطا در نظر می گیریم.

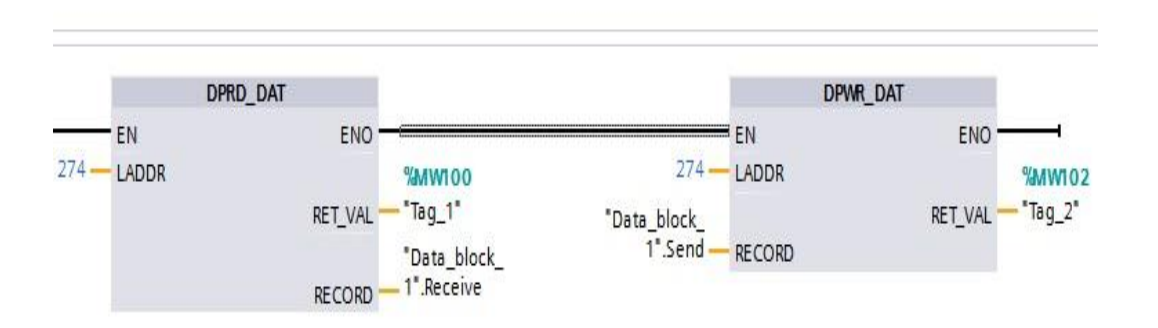

از بلوک DPRD\_DAT جهت دریافت اطلاعات و ثبت آن در قسمت RECORD که همان دیتا بلاک که Telegramm تعریف شده می باشد استفاده می شود.و اطلاعات ارسالی از اینورتر که در دیتا بلاک ذخیره می شود خوانده می شود که همان پارامترهای خواندنی اینورتر می باشد.

به عنوان مثال در شکل زیر در دیتا بلاک اگر بیت یکم ZSW1 فعال باشد به منزله آن است که درایو آماده به کار می باشد.

|    | Da  | ta_  | ble | ock_ | 1               |           |             |        |
|----|-----|------|-----|------|-----------------|-----------|-------------|--------|
|    |     | Name |     |      |                 | Data type | Start value | Retain |
| 70 |     |      |     |      | Reserved Bit 15 | Bool      | false       |        |
| 71 | -   |      |     |      | OVERRIDE        | Int       | 0           |        |
| 72 |     |      |     |      | MDI_TARPOS      | DInt      | 0           |        |
| 73 | -   |      |     |      | MDI_VELOCITY    | DInt      | 0           |        |
| 74 | -   |      |     |      | MDI_ACC         | Int       | 0           |        |
| 75 | -   |      |     |      | MDI_DEC         | Int       | 0           |        |
| 76 | -   |      |     |      | USER_REC        | Int       | 0           |        |
| 77 | -   |      | •   | Rec  | eive            | Struct    |             | , 🗆    |
| 78 |     |      |     | -    | ZSW_1           | Struct    |             |        |
| 79 | -   |      |     |      | Ready_to_start  | Bool      | false       |        |
| 80 | -   |      |     |      | Ready           | Bool      | false       |        |
| 81 | -   |      |     |      | Operation_ena   | Bool      | false       |        |
| 82 | -   |      |     |      | Fault_active    | Bool      | false       | end    |
| 83 | -   |      |     |      | OFF2_inactive   | Bool      | false       |        |
| 84 |     |      |     |      | OFF3_inactive   | Bool      | false       |        |
| 85 | -   |      |     |      | Closing_looko   | Bool      | false       |        |
| 86 |     |      |     |      | Alarm_active    | Bool      | false       |        |
| 87 | -   |      |     |      | Following error | Bool      | false       |        |
| 88 | -   |      |     |      | Master_control  | Bool      | false       |        |
| 89 | -   |      |     |      | Position setpoi | Bool      | false       |        |
| 90 | -   |      |     |      | Reference setp  | Bool      | false       | eee.   |
| 01 | 400 |      |     | 100  | Acknowledge t   | Bool      | falce       |        |

از بلوک DPW\_DAT جهت نوشتن اطلاعات و ارسال به اینورتر استفاده می شود که باز هم در همان دیتا بلاک به صورتی که در بالا گفته شد می باشد.

به عنوان مثال بیت صفرم در STZ1 در دیتا بلاک اگر در مقدار صفر باشد به منزله غیر فعال شدن اینورتر با توجه به RAMP تعریف شده می باشد. و اگر مقدار یک قرار دهیم به شرط یک بودن بیت سوم موتور RUNمیشود.

به شکل زیر نگاه کنید:

|    | Data | _bloc | k_1<br>•          |           |             |        |
|----|------|-------|-------------------|-----------|-------------|--------|
|    | Na   | me    |                   | Data type | Start value | Retain |
| 1  |      | Stati | c 🖌               |           |             |        |
| 2  |      | 🕶 S   | end               | Struct    |             |        |
| 3  |      |       | STW_1             | Struct    |             |        |
| 1  |      | -     | ON_OFF1           | Bool      | 1           |        |
| 5  |      | -     | OFF2              | Bool      | false       |        |
| 6  | -    |       | OFF3              | Bool      | false       |        |
| 7  | -    |       | Enable_Operati    | Bool      | 1           |        |
| 8  |      |       | Do_not_reject     | Bool      | false       |        |
| 9  |      |       | No intermediat    | Bool      | false       |        |
| 10 |      | -     | Setpoint transf   | Bool      | false       |        |
| 11 | -    | -     | Acknowledge       | Bool      | false       |        |
| 12 | -    |       | jogging hit 0     | Bool      | false       |        |
| 13 |      |       | jogging bit 1     | Bool      | false       |        |
| 14 | -    |       | Control_via_PLC   | Bool      | false       |        |
| 15 | -    |       | Start referencing | Bool      | false       |        |
| 16 | -00  | 1.0   | Reserved_Bit_12   | Bool      | false       |        |
| 17 |      |       | External block    | Bool      | false       |        |
| 18 | -00  | -     | Reserved_Bit_14   | Bool      | false       |        |
| 19 |      | -     | Reserved_Bit_15   | Bool      | false       |        |
| 20 | -    | -     | POS STW 1         | Struct    |             |        |
| 21 | -    | =     | Traversing bloc   | Bool      | false       |        |
| 22 | -    | -     | Traversing bloc   | Bool      | false       |        |
| 23 |      | -     | Traversing bloc   | Bool      | false       |        |
| 24 | -    |       | Traversing bloc   | Bool      | false       |        |

در پایان پروژه را compileو دانلود می کنیم.

# شرکت مهندسے نادین طیف نگار

وارد كننده وتوزيع كننده تجهيزات كنترل وابزار دقيق

## ارائه دهنده تجهیزات اتوماسیون صنعتی و درایو زیمنس آلمان

جمت تسب اطلاعات بیشتر با ما در تماس باشید .

## ۵۵-۹۹+۵۵ (۵۱) – ده خط

### www.nadinteyf.ir

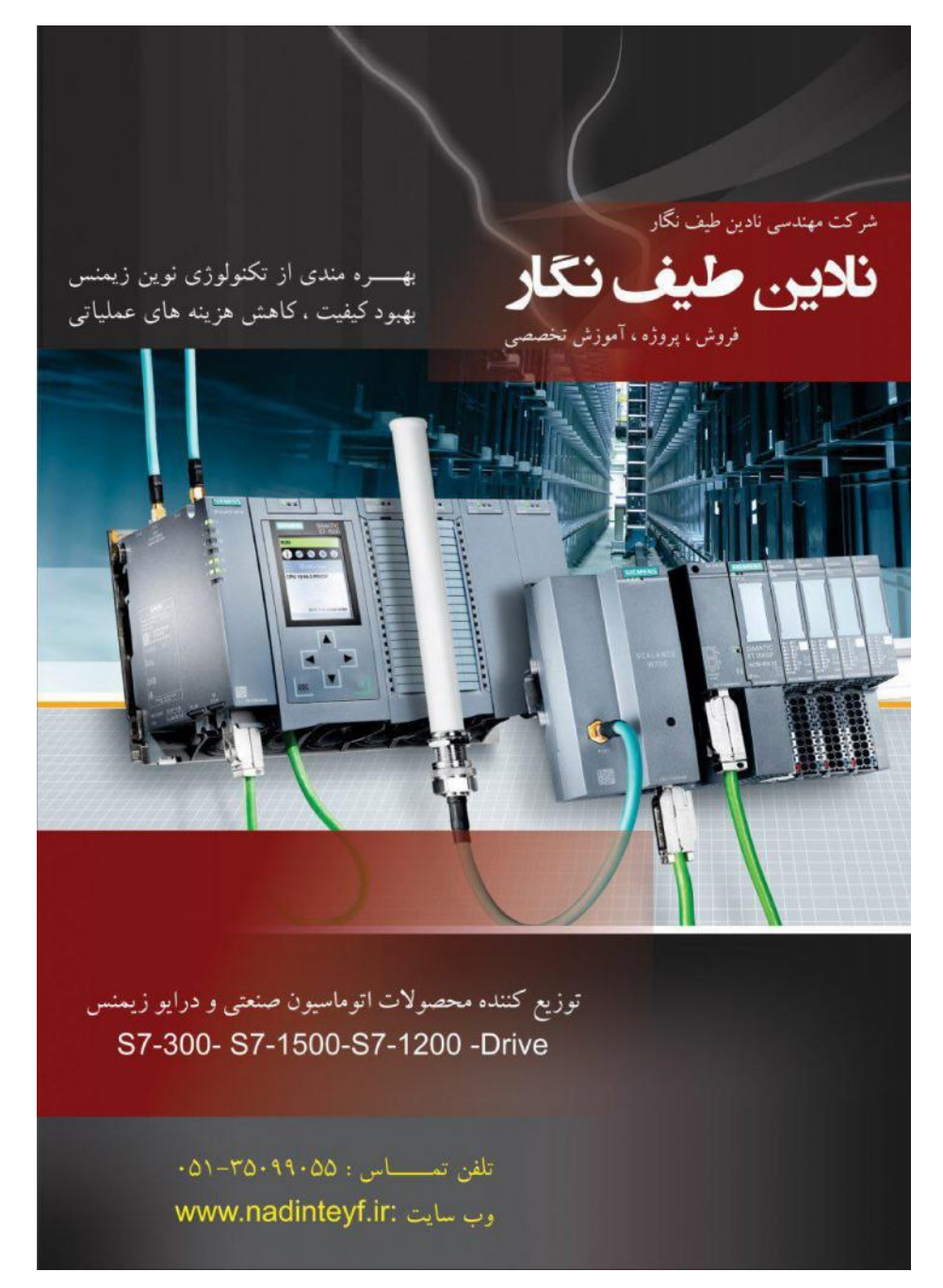